# IEZ / ITZV4 Micro-ATX Intel<sup>®</sup> 810E Micro-ATX Intel<sup>®</sup> 810 Socket 370 Motherboard

# User's Guide

| Model          | : | IEZ / ITZV4          |
|----------------|---|----------------------|
| Manual Version | : | English, version 1.0 |
| Release Date   | : | JAN 14, 2000         |

#### Copyright

Copyright O2000 by this company. All rights reserved.

No part of this publication may be reproduced, transmitted, transcribed, stored in a retrieval system or translated into any language in any form or by any means, electronic, mechanical, magnetic, optical, manual or otherwise, without the prior written consent of the copyright holders.

#### User's Notice

The contents of this publication are subject to change. This company reserves the right to alter the contents of this publication at any time and without notice. The contents of this publication may contain inaccuracies or typographical errors and is supplied for informational use only.

Intel and Pentium are registered trademarks of Intel Corporation.

OS/2 and IBM are registered trademarks of International Business Machines.

Windows and MS-DOS are registered trademarks of Microsoft Corporation.

AWARD is a registered trademark of Award Software Inc.

Other brand, corporate, and product names may or may not be registered trademarks or copyright of their respective companies.

### FCC & DOC Compliance

#### Federal communications Commission Statement

This device complies with FCC Rules Part 15. Operation is subject to the following two conditions:

- This device may not cause harmful interference.
- This device must accept any interference received, including interference that may cause undesired operation.

This equipment has been tested and found to comply with the limits for a Class B digital device, pursuant to Part 15 of the FCC Rules. These limits are designed to provide reasonable protection against harmful interference in a residential installation. This equipment generatesm uses and can radiate radio frequency energy and, if not installed and used in accordance with the manufacturer's instructions, may cause harmful interference to radio communication. However, there is no guarantee that interference will not occur in a particular installation. If this equipment does cause harmful interference to radio or television reception, which can be determined by turning the equipment off and on, the user is encouraged to try to correct the interference by one or more of the following measures:

- Re-orient or relocate the receiving antenna.
- Increase the separation between the equipment and the receiver.
- Connect the equipment to an outlet on a circuit different from that to which the receiver is connected.
- Consult the dealer or an experienced radio/TV technician for help.

Warning! The use of shielded cables for the connection of the monitor to the graphics card is required to assure compliance with FCC regulations Changes or modifications to this authority to operate this equipment.

# CONTENTS

# **General Description**

| Manual realures / Package Check List | Manual | Features | / Package | Check List | I |
|--------------------------------------|--------|----------|-----------|------------|---|
|--------------------------------------|--------|----------|-----------|------------|---|

## **SECTION 1: PRODUCT INFORMATION**

| 1-1 | Mainboard Specifications | .1-2 |
|-----|--------------------------|------|
| 1-2 | Mainboard Layout         | .1-3 |

## **SECTION 2: HARDWARE INSTALLATION**

| 2-1 | Jumper Settings            | 2-1 |
|-----|----------------------------|-----|
| 2-2 | Connectors                 | 2-3 |
| 2-3 | Game / Audio Connector     | 2-7 |
| 2-4 | System Memory Installation | 2-8 |
|     |                            |     |

# **SECTION 3: CMOS SETUP UTILITY**

| 3-1  | BIOS Setup Main Menu        | 3-1  |
|------|-----------------------------|------|
| 3-2  | Standard CMOS Setup         | 3-2  |
| 3-3  | Adcanced BIOS Features      | 3-4  |
| 3-4  | Advanced Chipset Features   | 3-8  |
| 3-5  | Integrated Peripherals      | 3-11 |
| 3-6  | Power Management Setup      | 3-15 |
| 3-7  | PnP/PCI Configurations      | 3-18 |
| 3-8  | PC Health Status            | 3-19 |
| 3-9  | Frequency/Voltage Control   | 3-19 |
| 3-10 | Load Fail-Safe Defaults     | 3-21 |
| 3-11 | Load Optimized Defaults     | 3-21 |
| 3-12 | Set Supervisor/Use Password | 3-22 |
| 3-13 | Save & Exit Setup           | 3-22 |
| 3-14 | Exit Without Saving         | 3-22 |

# **SECTION 4: SOFTWARE UTILITY**

| 4-1 | VIA V x D Setup Program4-1           |
|-----|--------------------------------------|
| 4-2 | VIA Audio Setup Program4-1           |
| 4-3 | VIA Chipset Driver Setup Program4-2  |
| 4-4 | VIA Hardware Monitor System V1.054-2 |

# **General Description**

Thanks for purchasing **IEZ / ITZV4 Socket 370** mainboard. **IEZ** is based on Intel<sup>®</sup> 810E chipset (North Bridge FW82810E & South Bridge FW82801AA). The 810E chipset provides stability and value with Intel graphics performance and smart integration. **ITZV4** chipset is Intel<sup>®</sup> 810(North Bridge FW82810 & South Bridge FW82801AA). It is a highly integrated chipset designed for the basic graphics / multimedia PC platform. **IEZ / ITZV4** provide you perfect function to be the same with your system operation and end user. This user's manual contains all the information and features that show you how to use the **IEZ / ITZV4** motherboard. Please take a moment to familiarize yourself with the design and organization of this manual.

### **Manual Features**

This manual is divided into the following four sections:

#### Section 1: Product Information

A brief overview of what comes in the mainboard package, the mainboard layout an the specification it appears.

#### Section 2: Hardware Installation

Tell you the usage of the mainboard jumpers and the connectors.

#### Section 3: CMOS Setup Utility

A summary of the mainboard CMOS (BIOS) Setting.

#### Section 4: BIOS / Software Utility

Introduction of some useful mainboard BIOS / Software utility.

## Package Check List

This **IEZ / ITZV4** mainboard package contains the following items. Please inspect the package contents and confirm that every thing is there. If anything is missing or damaged, call your vendor for instructions before operating.

The Package includes:

- One IEZ / ITZV4 mainboard
- One Floppy Interface Cable
- One IDE Interface Cable
- One Motherboard Resource CD

# SECTION 1 Product Information

# 1-1 Mainboard Specifications

| Form Factor                                                              | Micro ATX form factor                                                                                                    |  |  |
|--------------------------------------------------------------------------|----------------------------------------------------------------------------------------------------|--|--|
| Board Size                                                               | 24.4cm x 19.0cm                                                                                                    |  |  |
| CPU                                                                      | Supports Socket 370 CPUCeleron(PPGA) & Coppermine(FC-PGA)<br>Supports FSB 66.8/73/100/103/118/124/133/137/140/150MHz<br>Supports CPU type/clock by jumperless BIOS set up |  |  |
| System Memory                                                            | DIMM 168-pin x 2, SDRAM maximum 512MB                                                                                                    |  |  |
| Chipset                                                                  | Intel 810 / 810E Chipsets including:<br>-Intel 82810(ITZV4) / Intel 82810E(IEZ)GMCH<br>-Intel 82801AA ICH<br>-Intel 82802AB FWH                                           |  |  |
| Expansion Slots                                                          | 3 x PCI slots<br>1 x ISA slot<br>1 x AMR connector for MC'97                                                                                                    |  |  |
| Serial Port                                                              | Two serial ports UATR 16550 compatible                                                                                                    |  |  |
| Parallel Port                                                            | One parallel port supports:<br>-SPP-standard parallel port<br>-EPP-enhanced parallel port<br>-ECP-extemded capabilities port                                              |  |  |
| Floppy Interface                                                         | Support drivers inches/format with:<br>-3.5 inches-720KB/1.44MB/2.88MB<br>-5.25 inches-360KB/1.2MB                                                                        |  |  |
| Ide Interface                                                            | Dual Ide Interface support 4 x IDE HDD or CDROM<br>Support PIO Mode 4, ULTRA DMA/33 & ULTRA DMA/66                                                                        |  |  |
| USB Port Two USB ports supported<br>Support USB Legacy Keyboard function |                                                                                                    |  |  |
| PS/2 Mouse                                                               | PS/2 mouse supported by connector onboard                                                                                                    |  |  |
| PS/2 Keyboard                                                            | PS/2 Keyboard supported by connector onboard                                                                                                    |  |  |
| Sound Function                                                           | ON-ICH Audio Codec AC'97                                                                                                    |  |  |
| Fuse                                                                     | Support Recoverable fuse for USB,KB & MOUSE                                                                                                    |  |  |
| RTC and Battery                                                          | Built in ICH<br>Lithium(CR-2032) battery                                                                                                    |  |  |
| Power Connector                                                          | ATX                                                                                                    |  |  |
| Wake up Function                                                         | LAN wake up<br>RTC Alarm wake up                                                                                                    |  |  |
| Hardware Monitor                                                         | 3 Fan speed Monitor<br>4 Positive Voltage Inputs, 2 intrinsic voltage monitoring<br>Over temperature indicate output<br>Automatic Power on voltage detection beep         |  |  |
| BIOS                                                                     | Award BIOS<br>Supports APM, DMI and ACPI<br>Supports STR(Suspend To RAM)<br>Supports virus warning<br>Supports Flash / Upgrade BIOS functions                             |  |  |
| LED Indicator                                                            | System Power LED<br>HDD activity LED<br>System Suspend LED                                                                                                    |  |  |

#### **1-2 Motherboard Layout**

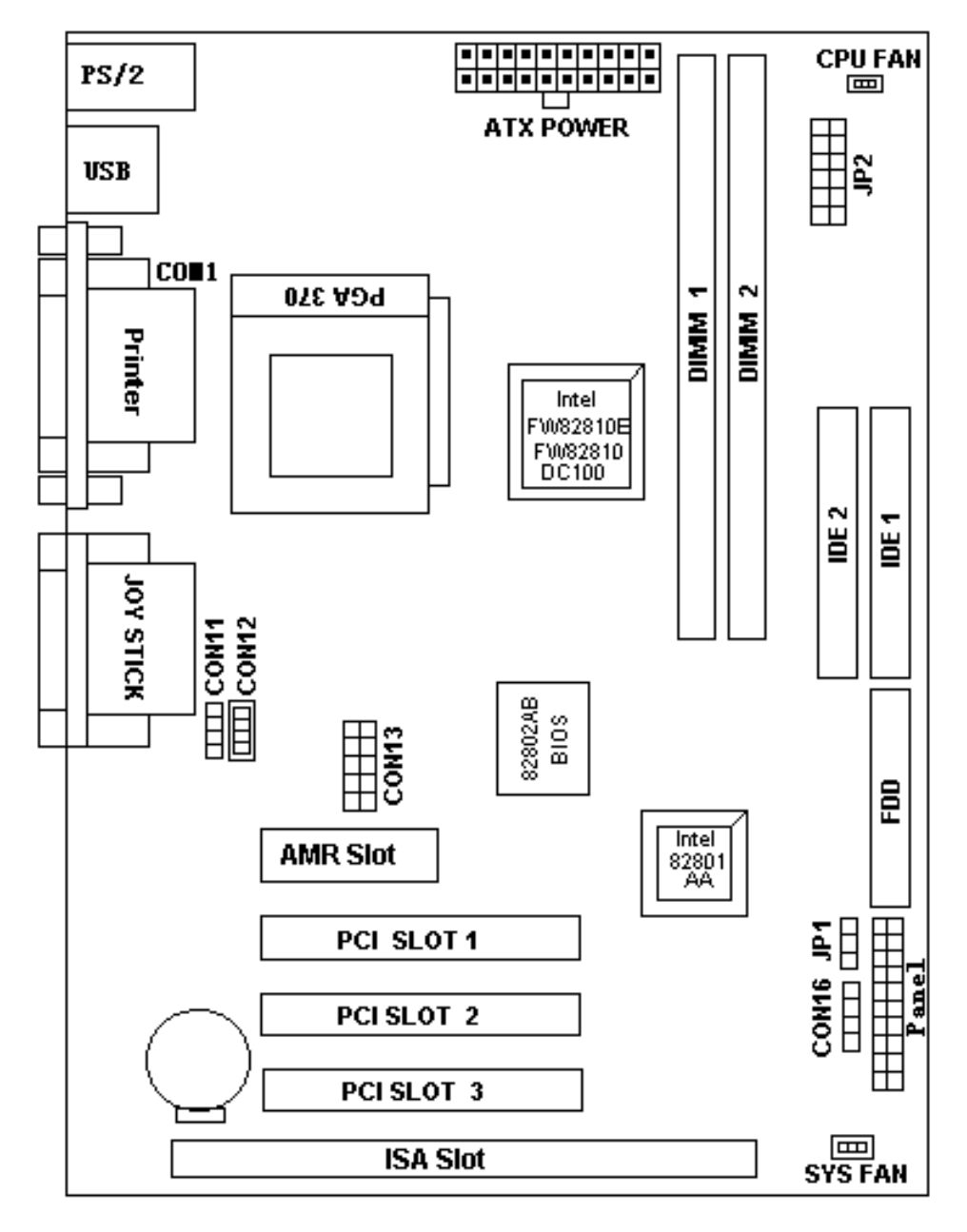

#### Jumpers

- **CPU Clock Frequency** 1. JP2 2.
  - JP1
- 3. CON13
- **Clear CMOS**
- COM2 IrDA
- CON16 4. 5. CON11, CON12
  - CD\_IN

#### **Expansion Sockets**

| 1. | DIMM 1 | Support 168-pin DIMM Memory |
|----|--------|-----------------------------|
| 2. | DIMM2  | Support 168-pin DIMM Memory |

#### **Expansion Slots**

| 1. | CPU                | Socket 370 CPU                      |
|----|--------------------|-------------------------------------|
| 2. | PCI slot1 to slot3 | 32-bit PCI Bus Expansion slot       |
| 3. | ISA slot           | ISA Bust Expansion slot             |
| 3. | AMR                | AMR Expansion Slot for MC97 Devices |

#### Connectors

Panel

4.

- 1. IDE 1 Primary IDE Connector
- 2. IDE2 Secondary IDE Connector
- 3. Floppy Floppy Drive Connector
  - PowerOn ATX Power on
  - Reset Reset Swithch Connector
  - HDD Led HDD Led Connector
  - Power Led ATX Power Led Connector
  - Speaker Chassis Speaker Connector
  - KEYLOCK Keyboard Lock Switch Connector
- Sys Fan
   System Fan Connector
   CPU Fan
   CPU Fan Connector
- 7. ATX Power ATX Power Connector
- 8. COM2 COM2 Connector
- 9. CD Audio CD-IN Connector
- 10. Joystick Game / Audio Connector
- 11. Printer Ptinter (Parallel) Port Connector
- 12. USB Universal Serial Bus Port1 and Port2
- 13. PS/2 Mouse PS/2 Mouse & Keyboard Connectors

# SECTON 2 HARDWARE INSTALLATION

This section gives you a step-by step procedure on how to install your system. Follow each section accordingly.

## 2-1 Jumper Settings

Please refer the following figures for the locations of the jumpers on the mainboard.

#### 2-1.1 CMOS Clear Setting

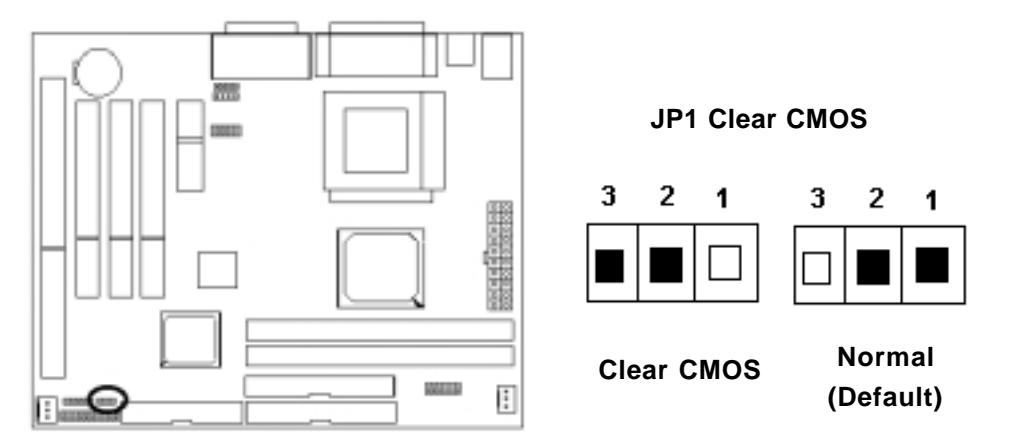

To clear CMOS, please follow the steps below:

- 1. Power off the system and unplug the chassis AC power cord.
- 2. Short JP1 at pin 2-3 for few seconds.
- 3. Set JP1 back to its Normal position at pin 1-2.
- 4. Plug the AC power cord to the chassis.
- 5. Power on the system and load the BIOS setup default.

#### 2-1.2 CPU Type Setting

#### **Static Precautions**

Static electricity can be a serious damage to the electronic components on this mainboard. To avoid damage caused by electrostatic discharge, observe the following precautions:

- Don't removes the motherboard from its anti-static packaging until you are ready to

install it into a computer case.

- Before you handle the motherboard in any way, touch a grounded, antistatic surface,

such as an unpainted portion of the system chassis, for a few seconds to discharge

any built-up static electricity.

- Handle add-in cards and modules by the edges or mounting bracket.

#### **CPU Setting**

After installing the CPU, you must set the clock selection jumpers to match the frequency of the CPU. Find the jumpers labeled **JP2** set the jumpers (from 1 to 8 jumpers, we call them as FS0, FS1, FS2 and FS3) according to the figure below and table for CPU frequency. **JP2's** jumpers from 9 to 12 (we call them as FS4 and FS5) are used for over-clock, we also recommend them to users.

#### CPU Frequency

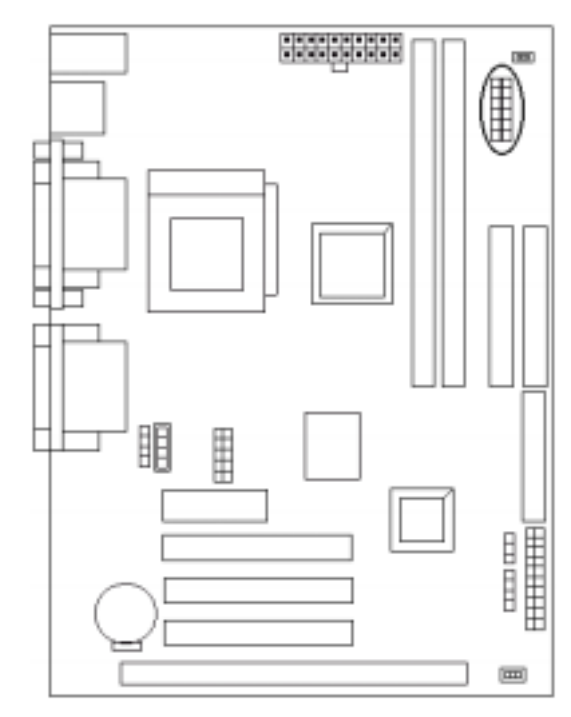

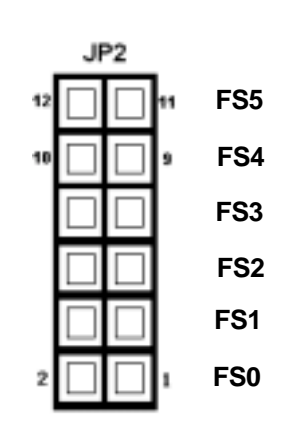

#### Remarks:

This motherboard belongs to jumperless and its Clock Ratio has been Set in the BIOS. If the user need to change any ratio, please reset in the BIOS.

Clock Frequency:

| FS3   | FS2   | FS1   | FS0   | CPU<br>(MHz) | PCICLK<br>(MHz) |
|-------|-------|-------|-------|--------------|-----------------|
| Short | Short | Short | Short | 66.80        | 33.40           |
| Short | Short | Short | Open  | 68.00        | 34.00           |
| Short | Short | Open  | Short | 100.30       | 33.43           |
| Short | Short | Open  | Open  | 103.00       | 34.33           |
| Short | Open  | Short | Short | 133.73       | 33.43           |
| Short | Open  | Short | Open  | 145.00       | 36.25           |
| Short | Open  | Open  | Short | 133.73       | 33.43           |
| Short | Open  | Open  | Open  | 137.33       | 34.33           |
| Open  | Short | Short | Short | 140.00       | 35.00           |
| Open  | Short | Short | Open  | 140.00       | 46.67           |
| Open  | Short | Open  | Short | 118.00       | 39.33           |
| Open  | Short | Open  | Open  | 124.00       | 41.33           |
| Open  | Open  | Short | Short | 133.70       | 44.57           |
| Open  | Open  | Short | Open  | 137.00       | 45.67           |
| Open  | Open  | Open  | Short | 150.00       | 37.50           |
| Open  | Open  | Open  | Open  | 72.50        | 36.25           |

## ☞ OVER-CLOCK Select :

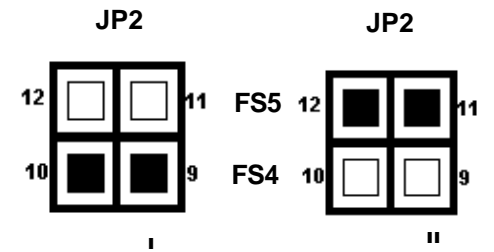

| JP2    | FS4   | FS5   | FREQUENCY |
|--------|-------|-------|-----------|
| JP2-I  | SHORT | OPEN  | 66/100    |
| JP2-II | OPEN  | SHORT | 100/133   |

#### 2-2 Connectors

#### 2-2.1 Panel Connector

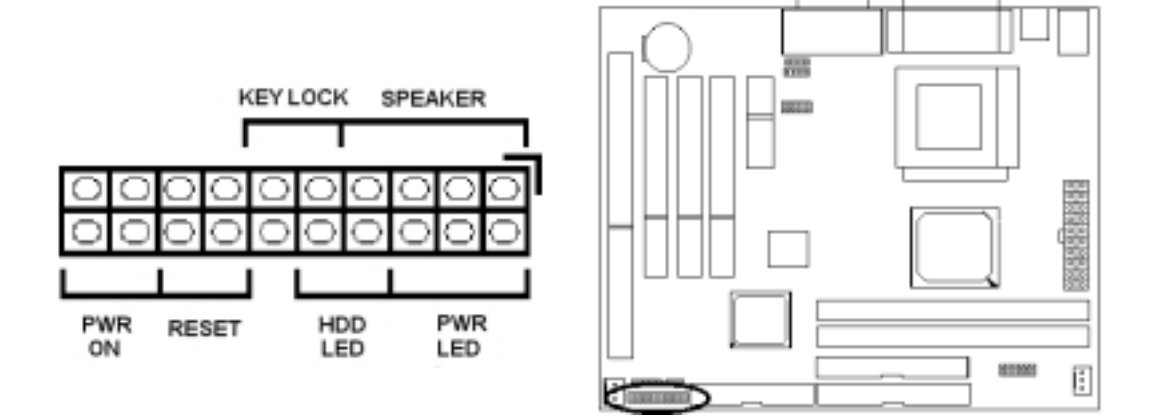

- PWRLED ATX Power LED Connector (3 pins)
- SPEAKER Chassis Speaker Connector (4 pins)
- KEY LOCK Key Lock Connector (2 pins)
- HDDLED HDD LED Connector (2 pins)
- RESET Reset Switch Connector (2 pins)
- PWR ON ATX Power Switch Connector (2 pins)

#### 2-2.2 Power Connector

Connect the 20-pin ATX power supply cable to this power connector. Make sure the right plug-in direction and the power supply is off before connecting or disconnecting the power cable.

# Remark: We suggest that users use 5 V STB and power source current should be over 0.7A, otherwise it will affect system boot up.

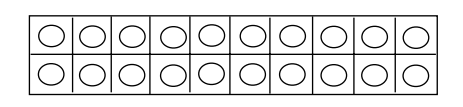

ATX Power Connector

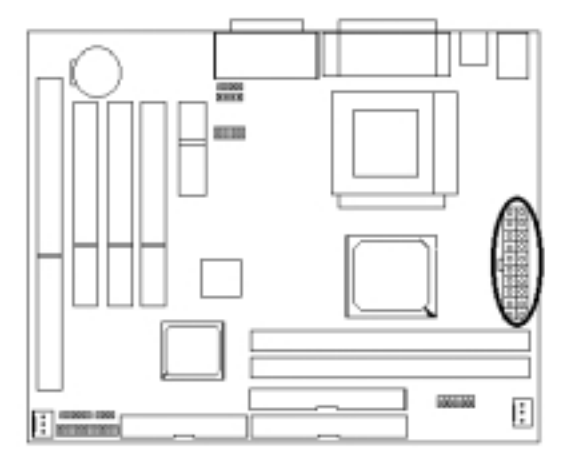

#### 2-2.3 Fan Connector

Connect the CPU and System fan cables to the fan connectors shown below. The fan connectors are marked as: **SYS FAN & CPU FAN** on the motherboad.

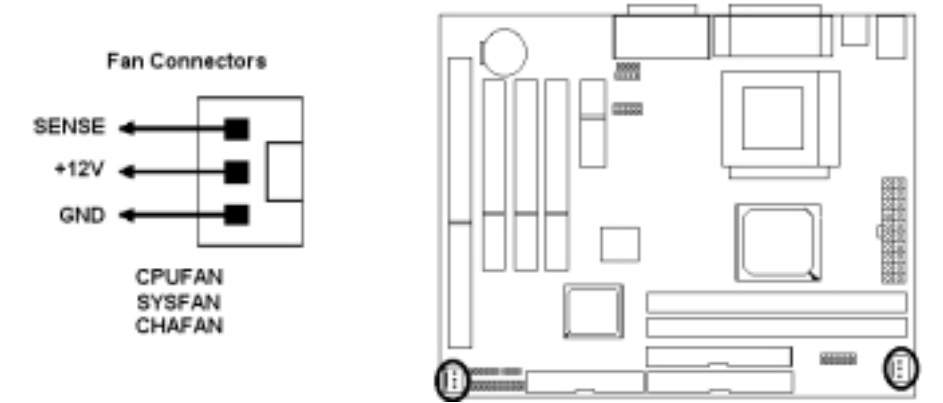

#### 2-2.4 PS/2 Mouse and Keyboard Connectors

Connect the PS/2 mouse and keyboard to the onboard 6-pin Mini-Din connector shown as below.

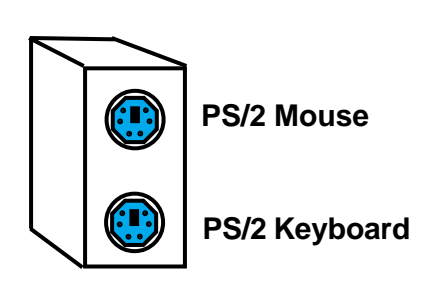

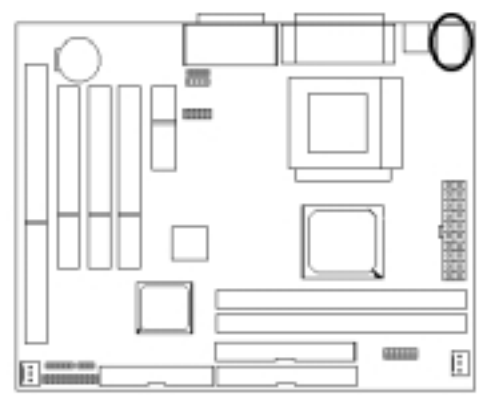

#### 2-2.5 USB Device Connector

Connect your USB device(s) to the onboard USB connector shown as below.

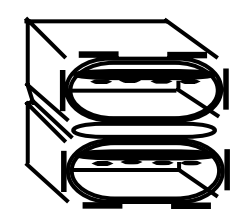

Top: USB1 Bottom: USB2

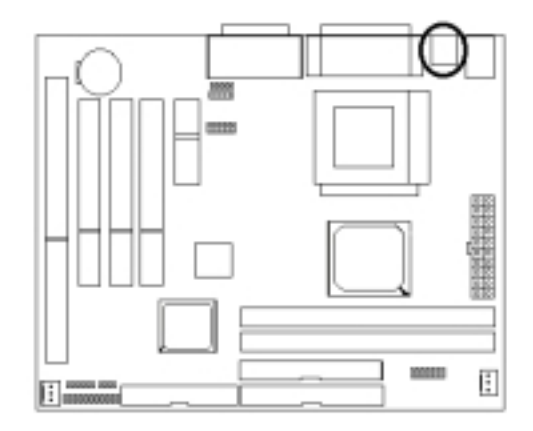

#### 2-2.6 Serial Device (COM1/COM2), VGA and Printer Connectors

Connector your serial device(s) to the onboard serial connectors marked as **COM1** and **COM2**. Connect the 15-pins VGA Monitor Output marked as **VGA** to your system monitor or other VGA compatible devices. Connect your local printer to the onboard 25-pin printer connector marked shown as below.

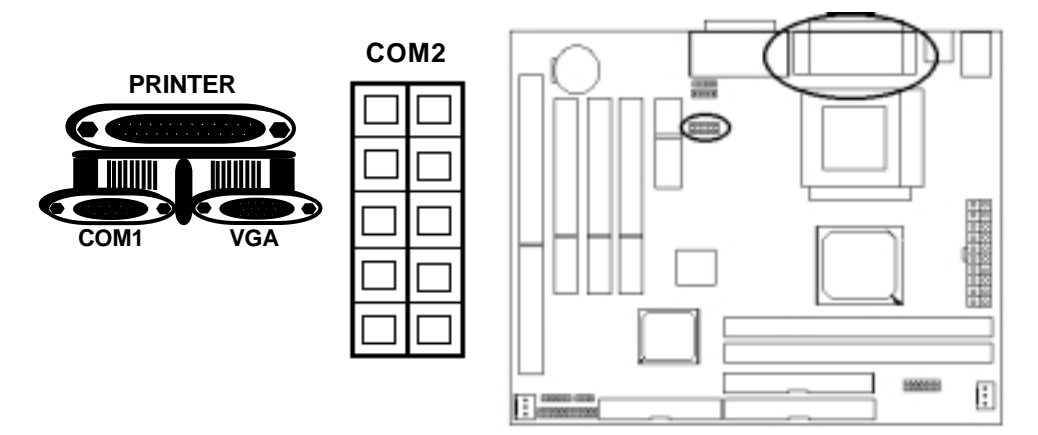

#### 2-2.7 Floppy Drive Connector

Connect the floppy drive cable to the onboard 34-pin floppy drive connector marked as **FDD.** 

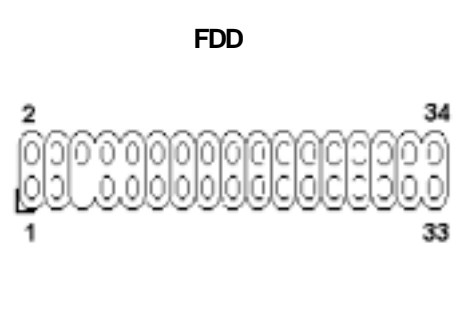

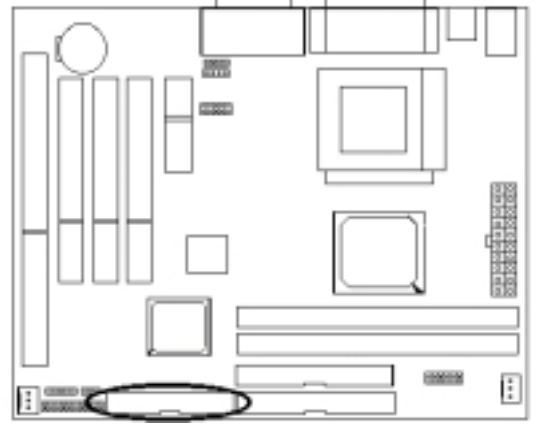

#### 2-2.8 IrDA Connector

Connect your IR devices to the onboard IrDA connectors shown as below.

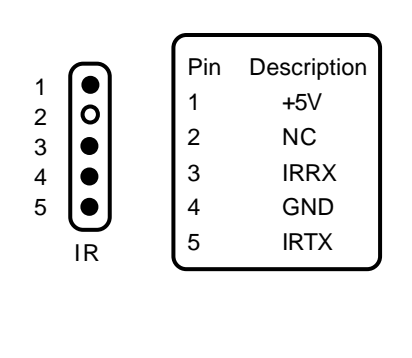

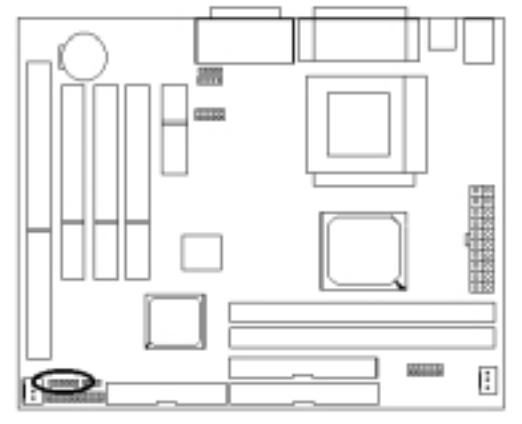

#### 2-2.9 IDE Hard Disk Connector

Connect your IDE devices to the onboard 40-pin IDE connectors marked as **IDE1** and **IDE2**.

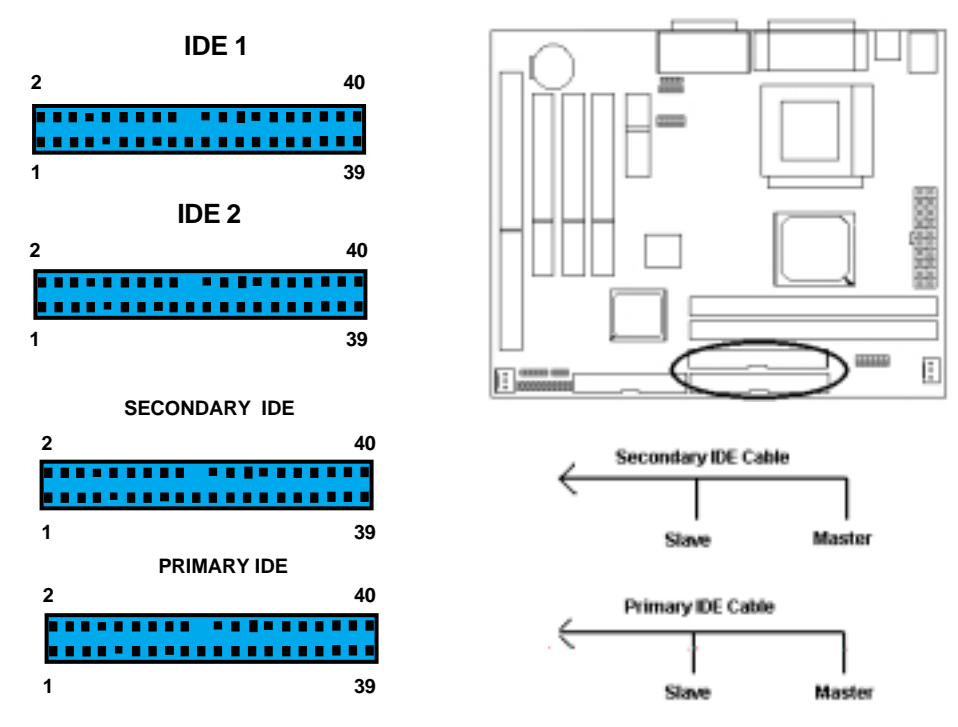

It is suggested that you connect the IDE devices to your IDE cables as the figure shown above. Each IDE channel, either Primary or Secondary, supports two IDE devices which must be set differently to master mode and slave mode.

#### 2-3 Game / Audio Connector and CD IN Connectors

Connect the game device onboard marked as **JOYSTICK**. CD connectors onboard marked as **CD IN** are for CD-ROM connector and.

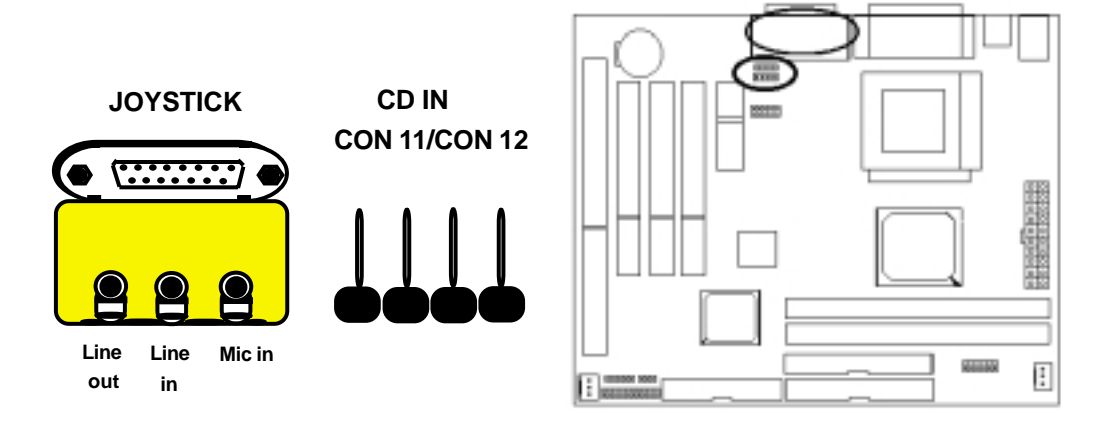

# **II. HARDWARE INSTALLATION**

#### 2-4 System Memory Installation

There are 2 pieces 168-pin DIMM (Dual Inline Memory Module) sockets on the mainboard which support SDRAM and EDO DRAM memory.

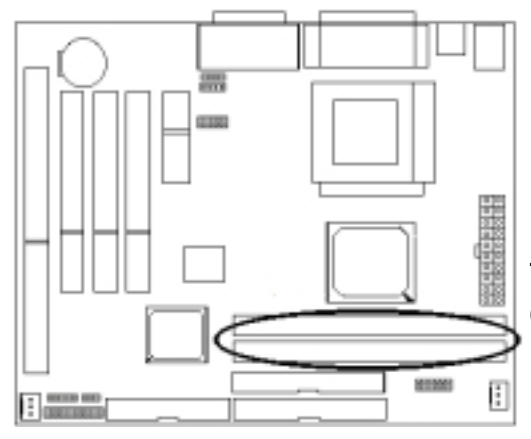

There are 2x168-pin DIMM slots (DIMM1, DIMM2) that allow you to install the system memory max up to 512MB SDRAM.

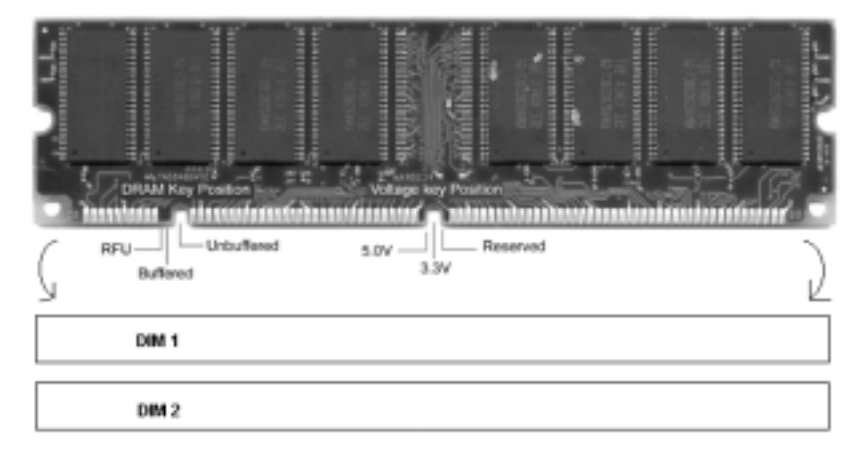

- To ensure reliability, it is recommended to use PC 100 SDRAM or PC 133 SDRAM for your high clock SDRAM performance requirement.
- If you are using low clock SDRAMs, you should set the SDRAM clock option of the BIOS's Chipset Feature Setup to HCLK-33 to ensure stability.
- DIMM Sizes supported: **8MB, 16MB, 32MB, 64MB, 128MB, 256MB.**
- Total Memory Size = DIMM1 + DIMM2, maximum up to 512MB.

# **SECTION 3**

## **CMOS SETUP UTILITY**

The rest of this manual is intended to guide you through the process of configuring your system using Setup. While the BIOS is in control, the Setup program can be activated by pressing the <Del>key during the POST (Power On Self-Test). If the message disappears before you respond and you still wish to enter Setup, restart the system to try again by turning it OFF then ON or pressing the "RESET" button on the system case. You may also restart by simultaneously pressing <Ctrl>, <Alt>, and <Delete> keys.

## 3-1 BIOS Setup Main Menu

Once you enter the BIOS setup utility, the Main Menu will appear on the screen. The Main Menu allows you to select from several setup functions . the arrow keys to select among the items and press <Enter> to accept and enter the submenu.

| Standard CMOS Features     | Frequency/Voltage Control                                  |  |
|----------------------------|------------------------------------------------------------|--|
| ≻Advanced BIOS Features    | Load Fail -Safe Defaults                                   |  |
| ≻Advanced Chipset Features | Load Optimized Defaults                                    |  |
| ➢Integrated Peripherals    | Set Supervisor Password                                    |  |
| Power Management Setup     | Set User Password                                          |  |
| ➢ PnP/PCI Configurations   | Save & Exit Setup                                          |  |
| ➢ PC Health Status         | Exit Without Saving                                        |  |
| Esc : Quit                 | $\uparrow \downarrow \leftarrow \rightarrow$ : Select Item |  |
| F10 : Save & Exit Setup    |                                                            |  |
| Abandon all Datas          |                                                            |  |

CMOS Setup Utility - Copyright (C) 1984-2000 Award Software

The main menu includes the following main setup categories, which defines basic information about your system. Below are the keyboard function keys you can use under the menu.

#### Menu function keys:

↓ ←

F1

F10

- To Move around the screen. An item is highlighted if it is selected.
- : General Help on setup.

: Save CMOS Changes & Exit.

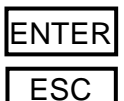

- : To select or enter a submenu.
- : Main Menu: quit without saving changes.

#### 3-2 Standard CMOS Setup

The items in Standard CMOS Setup Menu are divided into 10 categories. Each category includes none, one or more than one setup items. Use the arrow keys to highlight the item and then use the  $\uparrow \downarrow \leftarrow \rightarrow$  / <PgUp> / <PgDn> keys to select the value you want in each item.

**Standard CMOS Features** 

| Date (mm : dd : yy):<br>Time (hh : mm: ss):                                                                                  | Mon, Feb 8 1999<br>16:19:20                                                  | Item Help                                                  |
|----------------------------------------------------------------------------------------------------|------------------------------------------------------------------------------|------------------------------------------------------------|
| <ul> <li>IDE Primary Master</li> <li>IDE Primary Slave</li> <li>IDE Secondary Master</li> <li>IDE Secondary Slave</li> </ul> | Press Enter None<br>Press Enter None<br>Press Enter None<br>Press Enter None | Menu Level ><br>Change the day, month,<br>year and century |
| Drive A<br>Drive B                                                                                                    | 1.44M, 3.5 in.<br>None                                                       |                                                            |
| Video<br>Halt On                                                                                                    | EGA/VGA<br>All, But Keyboard                                                 |                                                            |
| Base Memory<br>Extended Memory<br>Total Memory                                                                               | 640K<br>30720K<br>31744K                                                     |                                                            |
| ^↓ ← → Move Enter: Sel<br>F5:Previous Val                                                                                    | ect +/-/PU/PD:Value F10:Save E<br>ues F6:Fail-safe.defaults F7               | SC: Exit F1:General Help<br>:Optimized Defaults            |

#### Date & Time

To set the date and time, highlight the date area.Press  $1 \neq - \neq /$  PgUp>/<PgDn> to set the current date. The date format is month: Jan. ~ Dec; date: 1 ~ 31; year: 1994 ~ 2079; hour: 00 ~ 23; and second: 00 ~ 59.

- IDE Primary Master
- IDE Primary Slave
- IDE Secondary Master
- IDE Secondary Slave

Press <Enter> to enter the submenu of detailed options, the following table shows the IDE primary master submenu.

# CMOS Setup Utility – Copyright © 1984-1999 Award Software IDE Primary Master

| IDE HDD Auto-Detection                                | Press Enter                                                  | Item Help                                              |
|-------------------------------------------------------|--------------------------------------------------------------|--------------------------------------------------------|
| IDE Primary Master<br>Access Mode                     | Auto<br>Auto                                                 | Menu Level >>                                          |
| Capacity                                              | 0 MB                                                         | To auto-detect the HDD's size,<br>head on this channel |
| Cylinder<br>Head<br>Precomp<br>Landing Zone<br>Sector |                                                              |                                                        |
| 1<br>↑↓←→Move Enter: Select<br>F5:Previous Values     | +/-/PU/PD: Value F10:Save E<br>F6:Fail-safe defaults F7:Opti | SC: Exit F1:General Help<br>mized Defaults             |

IDE HDD Auto-detection
 IDE HDD Auto-detection:

Press enter to auto - detect the HDD on the channel. If detection is successful, it fills the remaining feilds on the menu.

Selecting 'manual' lets you set the remaining fields on

# ■ IDE Primary Master

IDE Primary Master:

- None the screen. Selects the type of fixed disk. "User Type"
- Auto will let you select the number of cylinders, heads, etc.
- Manual Note: PRECOMP=65535 means NONE!

#### Default: Auto

#### Access Mode

Access Mode:

- Choose the access mode for this hard disk.
- Normal
- LBA
- Large
- Auto

#### Default: Auto

#### Capacity Capacity:

- Auto display your drive size

Disk drive capacity (approximated). Note that this size is usually slightly greater thanthe size of the formatted disk given by a disk checking program.

| The following options are selectable onlyif the 'IDE Primary Master' item is set to 'Manual' and Access Mode is set to "Normal": |                        |                                                      |  |
|----------------------------------------------------------------------------------------------------|------------------------|------------------------------------------------------|--|
| Cylinder                                                                                                    | Min = 0<br>Max = 65535 | Set the number of cylinders for this hard disk.      |  |
| Head                                                                                                    | Min = 0<br>Max = 255   | Set the number of read/write heads                   |  |
| Precomp                                                                                                    | Min = 0<br>Max = 65535 | Warning: Setting a value of 65535 means no hard disk |  |
| Landing zone                                                                                                    | Min = 0<br>Max = 65535 |                                                      |  |
| Sector                                                                                                    | Min = 0<br>Max = 255   | Number of sectors per track                          |  |

#### Drive A / Drive B

| Drive A / B:  | Select the floppy drive type installed in your system. The  |
|---------------|-------------------------------------------------------------|
| - None        | available options for Drive A and Drive B are: 360KB 5.25", |
| - 360KB 5.25" | 1.2MB 5.25", 720KB 3.5" 1.44MB 3.5", 2.88MB 3.5" and        |
| - 1.2MB 5.25" | NONE.                                                       |
| - 720KB 3.5"  |                                                             |
|               |                                                             |

| - 1.44MB 3.5" | Default: Drive A | 1.44MB 3.5 |
|---------------|------------------|------------|
| - 2.88MB 3.5" | Drive B          | None       |

#### ■ Video

#### Video:

Select the video display card type installed in your system. The available types are: EGA/VGA, CGA 40, CGA80 and

- CGA40 Mono.
- CGA80

- EGA / VGA

- Mono

#### Default: EGA/VGA

#### Halt On

#### Halt On:

- All Errors

This item defines the operation of the system POST (Power On Self-Test). You can use this item to select which kind of

- No Errors errors will cause the system to halt during POST.
- All, But keyboard
- All, But Diskette
- All, But Disk / Key

#### Default: All, But Keyboard

#### 3-3 Advanced BIOS Features

This section allows you to configure your system for basic operation.

#### CMOS Setup Utility – Copyright © 1984 – 2000 Award Software Advanced BIOS Features

| Virus Warning<br>CPU Internal Cache<br>External Cache | Enabled<br>Enabled<br>Enabled | Item Help                             |
|-------------------------------------------------------|-------------------------------|---------------------------------------|
| CPU L2 Cache ECC Checking                             | Enabled                       | Menu Level >                          |
| Quick Power On Self Test<br>First Boot device         | Disabled                      | Allows you to choose the VIRUS        |
| Second Boot device                                    | HDD-0                         | warning feature for IDE Hard Disk     |
| Third Boot device                                     | LS/ZIP                        | boot sector protection. If this       |
| Boot other device                                     | Enabled                       | function is enabled and someone       |
| Swap Floppy Drive                                     | Disabled                      | attempt to write data into this area, |
| Boot Up Floppy Seek                                   | Enabled                       | BIOS will show a warning message      |
| Boot Up NumLock Status                                | Off                           | on screen and alarm beep              |
| Gate A20 Option                                       | Fast                          |                                       |
| Typematic Rate Setting                                | Disabled                      |                                       |
| Typematic Rate (Chars/Sec)                            | 6                             |                                       |
| Typematic Delay (Msec)                                | 250                           |                                       |
| Security Option                                       | Setup                         |                                       |
| OS Select For DRAM > 64MB                             | Non-OS2                       |                                       |
| Report No FDD For WIN 95                              | No                            |                                       |
| ↑↓←→Move Enter: Select +/-/P                          | U/PD: Value F10:S             | Save ESC: Exit F1:General Help        |
| F5:Previous Values                                    | F6:Fail-safe defaults         | s F7:Optimized Defaults               |

# Virus Warning Virus Warning:

- Enabled
  - Disabled
  - Disabled

If this function enabled and someone attempt to write data into this area, BIOS will automatically show a warming message on screen and alarm beep. Default: Disabled

#### CPU internal / external cache CPU internal / external cache:

- Enabled
- Disabled

These two items controls Enable / Disable the CPU internal / external cache.

**Default: Enabled** 

#### CPU L2 Cache ECC Checking CPU L2 Cache ECC Checking:

- Enabled
- Disabled

This item allows you to enable / disable CPU L2 Cache ECC Checking.

#### Default: Enabled

# Quick Power On Self Test Quick Power On Self Test:

- Enabled
- Disabled

This item speeds up Power On Self Test (POST) after you power up the computer. If it is set to Enable, BIOS will shorten or skip some check items during POST. **Default: Disabled** 

#### First / Second / Third / Boot Other Device First / Second / Third / Boot Other Device:

- Floppy
- LS/ZIP
- HDD-0/1/2/3
- SCSI
- CDROM
- LAN
- Disabled
- Enabled

#### Swap Floppy Drive Swap Floppy Drive:

- Enabled
- Disabled

The BIOS attempts to load the operating system from the devices in the sequence selected in these items.

**Default:** 

First→floppy, Second→HDD-O, Third→LS/ZIP, Other→Enabled

If the system has two floppy drives, choose enable to assign physical drive B to logical drive A and vice-versa.

# Boot Up Floppy Seek Boot Up Floppy Seek:

- Enabled

- Disabled

Seeks disk drives during boot up.

**Default: Enabled** 

Boot Up NumLock Status Boot Up NumLock Status:

- Off
- On

Selects power on state for NumLock.

**Default: off** 

#### ■ Gate A20 Option Gate A20 Option:

Normal-a pin in the keyboard controller controls Gate A20. Fast-lets chipset control Gate A20

#### **Default: Fast**

# Typematic Rate Setting Typematic Rate Setting:

Normal

Fast

- Enabled
- Disabled

Keystrokes repeat at a rate determined by the keyboard controller, when enabled, the typematic rate and typematic delay can be selected.

#### **Default: Disabled**

# Typematic Rate (Chars/Sec) Typematic Rate (Chars/Sec): Sets the number of times a second to repeat a key stroke when you hold the key down. 10 12 Default: 6 20 24

- 30

IEZ / ITZV4 Motherboard User's Manual

# Typematic Delay (Msec) Typematic Delay (Msec):

- 250
- 500
- 750
- 1000

Select the delay time after the key is held down held down before it begins to repeat the key strokes.

#### Default: 250

# Security option Security option:

- Setup
- System

Select whether the password is required every time when you enter setup. Setup -The system will boot up. System - The system will not boot and access to setup will be denied if the correct password the correct password is not entered at the prompt.

#### Default: Setup

# OS Select for DRAM > 64MB OS Select for DRAM > 64MB:

- Non-OS/2
- OS/2

Select OS2 only if you are running OS/2 operating system with greater than 64MB of RAM on the system.

#### Default: Non-OS/2

Report No FDD for WIN 95 Report No FDD for WIN 95:

- Yes
- No

Whether report no FDD for WIN 95 or not.

**Default: No** 

#### 3-4 Advanced Chipset Features

This item allows you to configure the system based on the specific features of the chipset. This chipset manages bus speed and access to system memory recources, and external cache. It must be stated that these items should never need to be altered. The default settings have been chosen because they provide you the best operating conditions for your system. The only time you might consider making any changes if you discovered that the datas were being lost while control your system.

> CMOS Setup Utility – Copyright © 1984 – 2000 Award Software Advanced Chipset Features

| SDRAM CAS Latency Time          | 2                      |                               |
|---------------------------------|------------------------|-------------------------------|
| SDRAM Cycle Time Tras/Trc       | 6/8                    | Item Help                     |
| SDRAM RAS-to-CAS Delay          | 3                      |                               |
| SDRAM RAS Precharge Time        | 3                      |                               |
| System BIOS Cacheable           | Disabled               | Menu Level 🛛 🕨                |
| Video BIOS Cacheable            | Disabled               |                               |
| Memory Hole At 15M-16M          | Disabled               |                               |
| CPU Latency Timer               | Disabled               |                               |
| Delayed Transaction             | Enabled                |                               |
| On-Chip Video Window Size       | 64MB                   |                               |
| Use VGA BIOS in VBU Block       | Enabled                |                               |
| Local Memory Frequency          | 100 Mhz                |                               |
| * Onboard Display Cache Setting | 1*                     |                               |
| CAS# Latency                    | 3                      |                               |
| Paging Mode Control             | Open                   |                               |
| RAS-to-CAS Override             | by CAS# LT             |                               |
| RAS# Timing                     | Fast                   |                               |
| RAS# Precharge Timing           | Fast                   |                               |
| g                               |                        |                               |
| ↑↓←→Move Enter: Select          | +/-/PU/PD: Value F10:S | ave ESC: Exit F1:General Help |
| F5:Previous Values              | F6:Fail-safe Defaults  | F7:Optimized Defaults         |

SDRAM CAS Latency Time SDRAM CAS Latency Time: - 3

2

When synchronous DRAM is installed, the number of clock cycles of CASIatency depends on the DRAM timing

#### Default: 3

SDRAM Cycle Time Tras/Trc SDRAM Cycle Time Tras/Trc:

- 6/8
- 5/7
- SDRAM RAS-to-CAS Delay SDRAM RAS-to-CAS Delay:
  - 3
  - 2

Select the number of SCLKs for an access

#### Default: 6/8

When synchronous DRAM is installed in the system, this field lets you insert a timing delay between the as CAS and RAS strobe signals, used DRAM is written to, read from,or refreshed.

#### Default: 3

#### **SDRAM RAS Precharge Time SDRAM RAS Precharge Time:**

- 3
- 2

If an insufficient number of cycles is allowed for the RAS to accumulate its charge before DRAM refresh, the refresh may be incomplete and the DRAM may fail to retain data.

#### **Default: 3**

#### **System BIOS Cacheable** System BIOS Cacheable:

- Enabled
- Disabled

Selecting Enabled allows caching of the system BIOS ROM at F0000h-FFFFFh, resulting in better system performance.

#### **Default: Disabled**

#### Video BIOS Cacheable Video BIOS Cacheable:

- Enabled
- Disabled

Select Enabled allows caching of the video BIOS, resulting in better system performance.

#### **Default: Disabled**

#### Memory Hole At 15M - 16M Memory Hole At 15M - 16M:

- Enabled
- Disabled

When this area is reserved, it cannot be cached. The user information of peripherals that need to use this area of system memory usually discusses their memory requirements.

#### **Default: Disabled**

#### **CPU Latency Timer CPU Latency Timer**

- Enabled
- Disabled

# This option allows you to Enabled/Disabled CPU latency Timer.

#### **Default: Disabled**

**Delayed Transaction Delayed Transaction:** 

- Enabled
- Disabled

Select Enabled to support compliance with PCI specification version 2.1

#### **Default: Enabled**

# On-chip Video Window Size On-chip Video Window Size:

- Enabled
- 32MB
- 64MB

#### ■ Use VGA BIOS in VBU Block

- Enabled
- Disabled

## Local Memory Frequency Local Memory Frequency

- 100MHz
- 133MHz

-

# Select the on-chip video window size for VGA drive use.

#### Default: 64MB

Let you determine whether use VGA BIOS in VBU Block or not.

#### **Default: Enabled**

Normally, the local memory frequency equals CPU frequency. But this item letyou choose local memory frequency, which means you can let local memory and CPU work in different frequency.

#### Default: 100MHz

Select the local memory clock periods.

#### Default: 3

#### Paging Mode Control Paging Mode Control:

Open Close

**RAS-to-CAS** Override

**RAS-to-CAS Override:** 

Override

By CAS # LT

Select the paging mode control.

#### **Default: Open**

Select the display cache clock periods control.

#### Default: By CAS # LT

# This item controls RAS#active to Protegra, and refresh to RAS# active delay (in local memory clocks).

#### **Default: Fast**

This item controls RAS# precharge (in local memory clocks).

- RAS # Precharge Timing RAS # Precharge Timing:
  - Fast

**RAS # Timing** 

**RAS # Timing:** 

Fast

Slow

- Slow

#### **Default: Fast**

IEZ / ITZV4 Motherboard User's Manual

CAS # Latency CAS # Latency: - 3 - 2

#### **3-5** Integrated Peripherals

CMOS Setup Utility - Copyright © 1984 - 2000 Award Software Integrated Peripherals

| OnChip Primary PCI IDE                                                     | Enabled            | ltem Help            |  |
|----------------------------------------------------------------------------|--------------------|----------------------|--|
| OnChip Secondary PCI IDE                                                   | Enabled            |                      |  |
| IDE Primary Master PIO                                                     | Auto               | MenuLevel >          |  |
| IDE Primary Slave PIO                                                      | Auto               |                      |  |
| IDE Secondary Master PIO                                                   | Auto               |                      |  |
| IDE Secondary Slave PIO                                                    | Auto               |                      |  |
| IDE Primary Master UDMA                                                    | Auto               |                      |  |
| IDE Primary Slave UDMA                                                     | Auto               |                      |  |
| IDE Secondary Master UDMA                                                  | Auto               |                      |  |
| IDE Secondary Slave UDMA                                                   | Auto               |                      |  |
| USBController                                                              | Enabled            |                      |  |
| USB Keyboard Support                                                       | Disabled           |                      |  |
| Init Display First                                                         | PCI Slot           |                      |  |
| AC97 Audio                                                                 | Auto               |                      |  |
| AC97 Modern                                                                | Auto               |                      |  |
| IDE HDD Block Mode                                                         | Enabled            |                      |  |
| KBC input dock                                                             | 8MHz               |                      |  |
| Power On Function                                                          | Hat Key            |                      |  |
| * KB Power ON Password                                                     | Enter              |                      |  |
| * Hot Kev Power On                                                         | Qrl-F1             |                      |  |
| Onboard FDC Controller                                                     | Enabled            |                      |  |
| Onboard Serial Port 1                                                      | 3F8/IRQ4           |                      |  |
| Onboard Serial Port 2                                                      | 2F8/IRQ3           |                      |  |
| UART Mode Select                                                           | Normal             |                      |  |
| * LR2 Dudex mode                                                           | Haf                |                      |  |
| Onboard Parallel Port                                                      | 378/IRQ7           |                      |  |
| Parallel Port Mode                                                         | SPP                |                      |  |
| * FOP Model ke DMA                                                         | 3                  |                      |  |
| Game Port Address                                                          | 201                |                      |  |
| Mid Port Address                                                           | 330                |                      |  |
| Mid Port IRQ                                                               | 10                 |                      |  |
| ∴ → Move Enter Select +/-/PU//PD \/alue E10.Save ESC: Evit E1:Ceneral Help |                    |                      |  |
| E5Previous Values E6                                                       | Fail-safe defaults | F7Optimized Defaults |  |

# On-Chip Primary / Secondary PCI IDE On-Chip Primary / Secondary PCI IDE:

- Enabled
- Disabled

The integrated peripheral controller contains an IDE interface with support for two IDE channels. Select Enabled to activate each channel separately.

#### **Default: Enabled**

#### IDE Primary / Secondary Master / Slave PIO IDE Primary / Secondary Master / Slave PIO:

- Auto
- Mode 0
- Mode 1
- Mode 2
- Mode 3
- Mode 4

The four IDE PIO fields let you set a PIO mode for each of the four IDE devices that IDE interface support onboard. Mode 0 through 4 provide successively increased performance. In Auto mode, the system automatically

determines the best mode for each device.

#### **Default: Auto**

IDE Primary / Secondary Master / Slave UDMA
 IDE Primary / Secondary Master / Slave UDMA:

- Auto
- Disabled

If your hard drive and system software both support Ultra DMA 33, select Auto to enable BIOS support.

**Default: Auto** 

#### USB Controller

#### **USB Controller:**

- Enabled
- Disabled

**USB Keyboard Support** 

**USB Keyboard Support:** 

Enabled

Disabled

Select Enabled if your system contains a Universal Seria Bus (USB) controller and you have a USB peripheral.

#### **Default: Enabled**

Select Enabled if your system contains a universal Serial Bus (USB) controller and you have a USB keyboard.

#### **Default: Disabled**

# Init Display First Init Display First:

-

- PCI Slot
- Onboard

#### AC 97 Audio / Modem AC 97 Audio / Modem:

- Auto
- Disabled

#### IDE HDD Block Mode IDE HDD Block Mode:

- Enabled
- Disabled

#### KBC input clock KBC input clock:

- 8MHz
- 12MHz

#### POWER ON Function POWER ON Function:

- Password
- Hot KEY
- Mouse Left / Right
- Any KEY
- Botton Only
- Keyboard 98

This item allows you to decide to active whether PCI slot or on-chip VGA first.

#### **Default: PCI Slot**

This item allows you to decide to enable/ disable the 810 chipset family to support AC 97 audio / modem.

#### **Default: Auto**

If your IDE hard drive supports block mode (most new drives do), select Enabled for automatic detection of the optimal number of block read / write per sector the drive can support.

#### **Default: Enabled**

Set the KBC input clock.

#### Default: 8MHz

Set the power on function mode for power on.

Default: Any KEY

# KB Power ON Password KB Power ON Password:

If Power On Function is set Password, this option let you set KB Power OnPassword. Press <Enter> and enter your password.

Hot Key Power ON Hot Key Power ON:

- Ctrl-F1
- ~ Ctrl-F12

This option let you choose Power ON Key from <Ctrl-F1> to <Ctrl-F12>.

#### Default: Ctrl-F1

# Onboard FDC Controller Onboard FDC Controller:

- Enabled
- Disabled

Select Enabled if your system has a floppy disk controller (FDC) installed on the system board and you wish to use it. If you install an add-in FDC or the system has no floppy drive, select Disabled in this field.

#### **Default: Enabled**

# Onboard Serial Port 1/2 Onboard Serial Port 1/2:

- Auto
- Disabled
- 3F8/IRQ4
- 2F8/IRQ3
- 3E8/IRQ4
- 2E8/IRQ3

#### UART Mode Select UART Mode Select:

- Normal
- IrDA
- ASKIR
- Onboard Parallel Port
   Onboard Parallel Port:
  - 378/IRQ7
  - 278/IRQ5
  - 3BC/IRQ7
  - Disabled

Select a logical COM port name and matching address for the first and second serial ports. Select an address and corresponding interrut for the first and second serial ports.

#### Default: Por1 3F8/IRQ4 Port2 2F8/IRQ3

Let you choose UART Mode.

#### **Default: Normal**

Select a logical LPT port address and corresponding interrupt for the physical parallel port.

Default: 378/IRQ7

#### **Parallel Port Mode Parallel Port Mode:** Select an operating mode for the on board SPP parallel (printer) port. -EPP -ECP **Default: SPP** \_ ECP+EPP -**Game Port Address** Game Port Address: Select an address for game port. Disabled -201 -Default: 201 209 \_ **Midi Port Address** Midi Port Address: Select an address for Midi Port. Disabled -330 300 -290 Default: 330 -**Midi Port IRQ Midi Port IRQ:** Select a corresponding interrupt for Midi Port. -5 10 Default: 10 -

### 3-6 Power Management Setup

The Power Management Setup allows you to configure your system effectively save energy while operating in a manner consistent with your own style of computer use.

| ACPI function                             | Enabled             | ltem             | Help |
|-------------------------------------------|---------------------|------------------|------|
| ACPI Suspend Type                         | S3 ( STR)           |                  |      |
| Power Management                          | User Define         | Menu Level       | >    |
| Video Off Method                          | DPMS                |                  |      |
| Video Off In Suspend                      | Yes                 |                  |      |
| Suspend Type                              | PwrOn Suspend       |                  |      |
| MODEM Use IRQ                             | 3                   |                  |      |
| Suspend Mode                              | Disabled            |                  |      |
| HDD Power Down                            | Disabled            |                  |      |
| Soft-Off by PWR-BTTN                      | Instant-Off         |                  |      |
| Power On by Ring                          | Enabled             |                  |      |
| Resume by Alarm                           | Disabled            |                  |      |
| * Date (of Month) Alarm                   | 0                   |                  |      |
| * Time (hh:mm:ss:) Alarm                  | 0 0 0               |                  |      |
| # Delayed Old all average and the         |                     |                  |      |
| Reload Global Timer Events "              | Dischlad            |                  |      |
| Primary IDE 0                             | Disabled            |                  |      |
| Primary IDE 1                             | Disabled            |                  |      |
| Secondary IDE 0                           | Disabled            |                  |      |
| Secondary IDE 1                           | Disabled            |                  |      |
| FDD, COM, LPT Port                        | Disabled            |                  |      |
| PCI PIRQ [A-D]#                           | Disabled            |                  |      |
| 1<br>↑↓←→Move Enter: Select +/-/PU/PD: Va | lue F10:Save ESC: E | xit F1:General I | lelp |
| E5:Previous Values E6:Fail-safe           | defaults F7:Optir   | mized Defaults   |      |

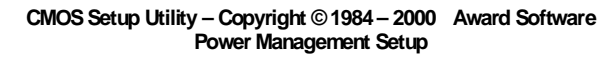

ACPI Function ACPI Function:

ACPI Function:This opotion allows you to enable/disable the Advance-EnabledConfiguration and power Interface which offers-Disabledimproved power management

#### **Default: Enabled**

- ACPI Suspend Type ACPI Suspend Type:
  - S1 (POS)
  - S3 (STR)

Select type for ACPI Suspend.

#### Default: S1 (POS)

#### Power Management Power Management:

- User Define
- Min Saving
- Max Saving

This category allows you to select the type(or degree) of power directly related to the following modes: HDD Power Down; Doze Mode; Suspend Mode. User Define allows you to set each mode individually. When not disabled, each of the ranges are from 1min. to 1 hr. except for HDD Power Down which ranges from 1 min. to 15 min. and disable.

#### **Default: User Define**

#### **CMOS SETUP UTILITY** III

#### Video Off Method Video Off Method:

- V/H SYNC+Blank
- DPMS
- Blank Screen

Determines the manner in which the monitor is blanded System turns off vertical and horizontal synchroniza tion ports and writes blanks to the video buffer. Select this option if your monitor supports.System only writes blanks to the video buffer.

#### **Default: DPMS**

Video Off In Suspend Video Off In Suspend:

-

Yes

No

Setup whether video off in suspend or not.

#### **Default: Yes**

- **Suspend Type Suspend Type:** This item lets you select a method of global system Stop Grant -
  - PwrOn Suspend

suspend.

#### **Default: PwrOn Suspend**

#### Modem Use IRQ Modem Use IRQ:

- NA -
- 3,4,5,7,9,10,11

Name the interrupt request (IRQ) line assigned to the modem (if any) on your system. Select IRQ always awakens the system.

#### **Suspend Mode Suspend Mode**

- 1/2/4/8/12/20/30/40Min
- 1 Hour
- Disabled

#### After the selected period of system inactivity, all devices except the CPU shut off.

#### **Default: Disabled**

#### **HDD Power Down HDD Power Down**

- 1/2/3/4/5/6/7/8/9 /10/11/12/13/14/15 Min
- Disabled

After the selected period of drive inactivity, the hard disk drive powers down while all other devices remain active.

#### Soft-Off by PWR-BTTN Soft-Off by PWR-BTTN When Enabled, turning the system off with the on/off button places the system in a very low-power-usage Instant-Off Delay 4 Sec. state, with only enough circuitry receiving power to detect power button activity or Resume by Ring activity. **Default: Instant-Off Power On by Ring Power On by Ring** Setup whether Power on by ring or not. Enabled **Default: Enabled** Disabled **Resume by Alarm Resume by Alarm** Set whether resume by alarm or not. Enabled **Default: Disabled** Disabled

#### Primary/Secondary IDE 0 / IDE 1 Primary/Secondary IDE 0 / IDE 1:

- Enabled This option allows you determine whether enable
  - Disabled Primary/Secondary IDE 0/IDE 1 or not.

#### **Default: Disabled**

■ FDD,COM,LPT Port FDD,COM,LPT Port

Enabled

Disabled

This option allows you set whether enable FDD, COM, LPT Port or not.

**Default: Disabled** 

#### PCI PIRQ[A-D]# PCI PIRQ[A-D]#

- Enabled
- Disabled

This option lets you set PCI PIRQ [A-D]#.

## 3-7 PnP/PCI Configurations

This section describes configuring the PCI bus system. PCI- Personal Computer Interconnect, is a system which allows I/O devices to operate at speeds nearing the speed of CPU itself using when communicates with its own special components. This section covers some very technical items and it is strongly recommended that only experienced users should make any changes to the default settings.

| CMOS Setup Utility - Copyright © 1984-2000 Award Softward |
|-----------------------------------------------------------|
| PnP/PCI Configurations                                    |

|                                                        | 4                         |                                |     |
|--------------------------------------------------------|---------------------------|--------------------------------|-----|
| PNP OS Installed                                       | No                        |                                |     |
|                                                        |                           | Item Help                      |     |
| Reset Configuration Data                               | Disabled                  | Menu Level 🗲                   |     |
| 5                                                      |                           |                                |     |
|                                                        |                           |                                |     |
| Resources Controlled By                                | Auto(ESCD)                |                                |     |
|                                                        |                           |                                |     |
| * IRQ Resources                                        | Press Enter               |                                |     |
| * DMA Resources                                        |                           |                                |     |
| * Memory Resources                                     |                           |                                |     |
|                                                        |                           |                                |     |
|                                                        |                           |                                |     |
|                                                        |                           |                                |     |
| PCI/VGA Palette Snoop                                  | Disabled                  |                                |     |
|                                                        |                           |                                |     |
|                                                        |                           |                                |     |
|                                                        |                           |                                |     |
| $\wedge \psi \rightarrow \leftarrow$ : Move Enter: Sel | lect +/-/PU/PD:Value F    | 10:Save ESC:Exit F1:General H  | elp |
|                                                        |                           |                                | · r |
| F5:Previo                                              | ous Values F6:Fail-Safe D | Defaults F7:Optimized Defaults |     |
|                                                        |                           |                                |     |

Reset Configuration Data
 Reset Configuration Data

- Enabled
- Disabled

Normally, you leave this field Disabled. Select Enabled to reset Extended System Configuration Data (ESCD) when you exit Setup if you have installed a new add-on and the system reconfiguration has caused such a serious conflict that the operating system cannot boot.

#### **Default: Disabled**

#### Resources controlled By Resources controlled By

- Auto(ESCD)
- Manual

The Plug and Play AwardBIOS can automatically configure all the boot and Plug and Play compatible devices. If you select Auto, all the interrupt request (IRQ) and DMA assignment fields disappear, as the BIOS automatically assigns them.

#### Default: Auto(ESCD)

#### PCI/VGA Palette Snoop PCI/VGA Palette Snoop

Leave this field at Disabled.

- Enabled
- Disabled

## 3-8 PC Health Status

This option show you some statistics including current system temp, current CPU1

temp, current CPUFAN1, FAN2 speed etc. which indicate your PC health status.

CMOS Setup Utility - Copyright © 1984-2000 Award Software PC Health Status

| Voltage 0       | 1.45v                                                                       |                                                            |
|-----------------|-----------------------------------------------------------------------------|------------------------------------------------------------|
| Voltage 1       | 0.97v                                                                       | Item Help                                                  |
| Voltage 2       | 2.76v                                                                       | Menu Level 🗲                                               |
| Voltage 3       | 6.85v                                                                       |                                                            |
| Voltage 4       | 11.26                                                                       |                                                            |
| Voltage 5       | (-) 16.96v                                                                  |                                                            |
| Voltage 6       | (-) 8.77v                                                                   |                                                            |
| Voltage 7       | 8.00v                                                                       |                                                            |
| Voltage Battery | 3.45v                                                                       |                                                            |
| Temperature 1   | 28c                                                                         |                                                            |
| Temperature 2   | 54c                                                                         |                                                            |
| Fan 1 speed     | ORPM                                                                        |                                                            |
| Fan 2 speed     | ORPM                                                                        |                                                            |
| ↑↓→←: Move      | Enter:Select +/-/PU/PD:Value F10:S<br>F5:Previous Values F6:Fail-Safe Defai | ave ESC:Exit F1:General Help<br>ults F7:Optimized Defaults |

# 3-9 Frequency/Voltage Control

CMOS Setup Utility - Copyright © 1984-2000Award Software Frequency / Voltage Control

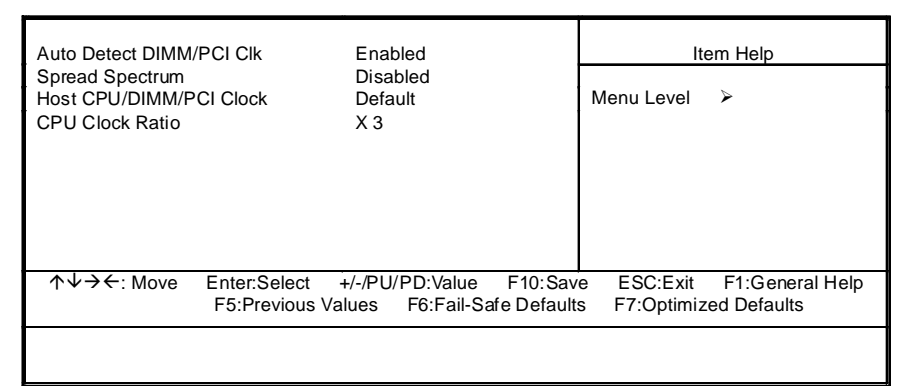

### Auto Detect DIMM/PCI Clk Auto Detect DIMM/PCI Clk:

- Enabled
- Disabled

To reduce the occurrence of electromagnetic interference (EMI), the BIOS detects the presence or absence of components in DIMM and PCI slots and turns off system clock generator pulses to empty slots.

#### **Default: Enabled**

# Spread Spectrum Spread Spectrum:

- Enabled
- Disabled

When the system clock generator pulses, the extreme values of the pulse generate excess EMI. Enabling pulse spectrum spread modula tion changes the extreme values from spikes to flat curves, thus reducing EMI. This benefit may in some cases be outweighed by problems with timing-critical devices, such as a clock-sensitive SCSI device.

#### **Default: Disabled**

#### Host CPU/DIMM/PCI Clock Host CPU/DIMM/PCI Clock:

Setup Host CPU/DIMM/PCI Clock

- Default
- 66/100/33MHz
- 68/102/34MHz
- 75/112/37MHz

#### **Default: Default**

# CPU Clock Ratio CPU Clock Ratio x3 x3.5 x4 x4.5 x5 x5.5 x6 x6

- x7
- x7.5
  - x8

## 3-10 Load Fail-Safe Defaults

This option allows you load Fail-Safe Defaults settings. To load setup default, press <Y> key to confirm the operation when you see the below display.

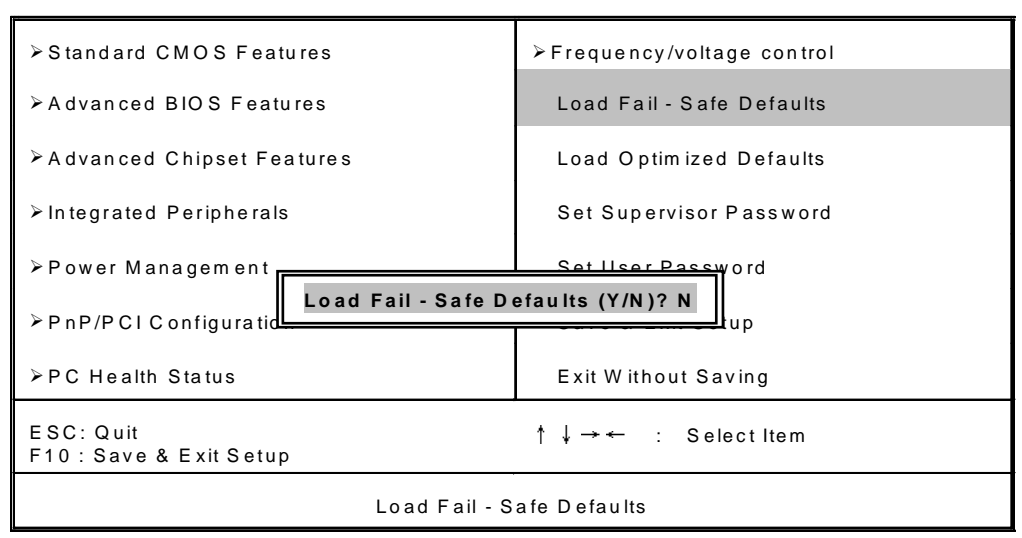

CMOS Setup Utility - Copyright  $\ensuremath{\mathbb{C}}$  1984-1999 Award Software

## 3-11 Load Optimized Defaults

This option allows you load Optimized Defaults settings to optimize your system. To load optimized default, press <Y> key to confirm the operation when you see the below display.

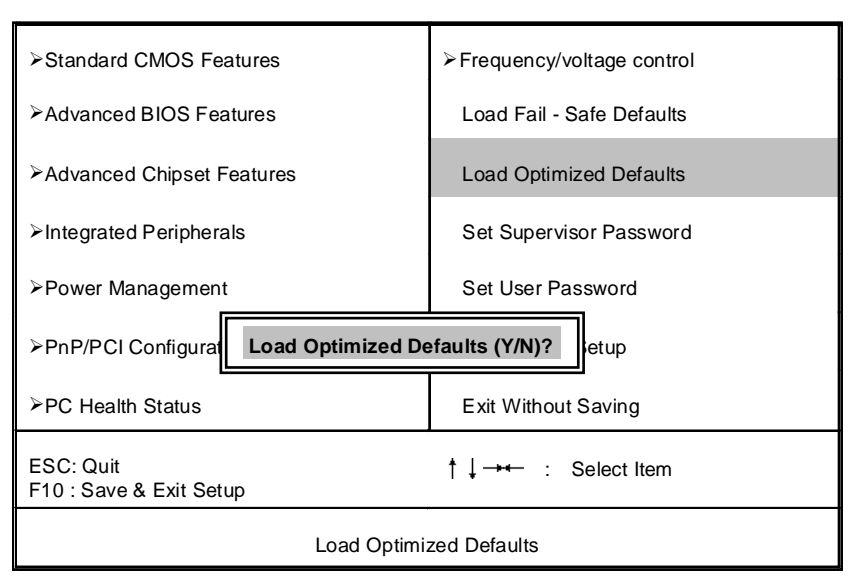

CMOS Setup Utility - Copyright © 1984-1999 Award Software

## 3-12 Set Supervisor/User Password

Password prevents unauthorized use of your computer. If you set a password, the system prompts for the correct password before boot or access to setup. The main difference between Supervisor Password and User Password is the privilege. Because Supervisor Password allows you to modify all CMOS setup but User password only some of them. Their steps all as follows:

- 1. Highlight the item Set Supervisor Password / Set User Password on the main menu and press ENTER.
- 2. The password dialog box will appear.
- 3. If you are installing a new password, carefully type in the password. Press ENTER after you have typed in the password. If you are deleting a password that is already installed just press ENTER when the password dialog box appears.
- 4. The system will ask you to confirm the new password by asking you to type it in a second time. Carefully type the password again and press ENTER, or just press ENTER if you are deleting a password that is already installed.
- 5. If you typed the password correctly, the password will be installed.

## [NOTE]

# if you forget your password, or you want to cancel your password, you can do the steps as the following:

## (1) Password forgotten:

- i. Turn off the system.
- ii. Short JP1 at Pin 2-3 for a few seconds to clear CMOS.
- iii. Set the JP1 back to Pin 1-2.
- iv. Power on the system.

## (2) Clear Password:

Clear your password by key in the password you installed before, then go to password setting to press ENTER twice.

# 3-13 Save & Exit Setup

Highlight this item and press ENTER to save the changes that you have made in the setup utility and exit the setup program. When the Save and Exit dialog box appears, press <Y> to save and exit, or press <N> to return to the setup main menu.

# 3-14 Exit Without Saving

Use this option to exit setup utility without saving the CMOS value changes.

#### IV SOFTWAR UTILITY

# **SECTION 4** SOFTWARE UTILITY

The support software for this motherboard is supplied in a CD. All the support programs are stored in separate folders, so you can find the program you need easily enough. We recomend you to choose the program which you need most, it will assist your computer system to high performance. The support software contains the following programs:

- \* Intel VGA Driver Program
- \* Intel chipset Driver Program
- Audio Codec Driver Program  $\div$

#### 4-1 **Intel VGA Driver Program**

**Driver files location:** 

Intel VGA Driver Program: \Video\810VGA

#### **Intel chipset Driver Program** 4-2

#### **Driver files location:**

Intel chipset Driver Program: \lde\810\intelinf

\lde\810\infinst

Please run "SETUP.EXE" file in the directory "intelinf", then run "SETUP.EXE" file in the directory "infinst".

#### 4-3 **Audio Codec Driver Program**

#### **Driver files location:**

Audio Codec Driver Program:\Audio\810 Audio